## Website Membership Renewal

- 1. Open Homepage at <a href="https://www.noars.net">https://www.noars.net</a>
- 2. Find **Member Login** on right side of page.
- 3. Login using your callsign in upper case and your personal password.
- 4. Click on NOARS Members Only tab.
- 5. Click on **Membership Renewal** in the dropdown menu.
- 6. The Membership Renewal using PayPal page will open.
- 7. If using PayPal, click on 1. Renew using PayPal.
- 8. A new tab will open in your browser with several options to renew.
  - a. Click on the appropriate blue box.
  - b. PayPal will open.
  - c. Sign into your PayPal account.
  - d. Follow any instructions to make your payment.
- 9. If paying by check/money order, follow the instructions under 2.

Close your browser tab.